# || Parallels<sup>®</sup>

#### Rimozione di una macchina virtuale in Parallels Desktop per Mac

- Parallels Desktop for Mac Standard Edition
- Parallels Desktop for Mac Pro Edition

## Utilizzo del menu di Parallels Desktop

Per rimuovere una macchina virtuale (VM), attenersi alla seguente procedura:

- 1. Avvia Parallels Desktop.app, ma non avviare la macchina virtuale.
- 2. Fai clic sull'icona Parallels sulla barra dei menu del Mac > seleziona Centro di controllo .

3. Fai clic con il tasto destro sulla macchina virtuale e seleziona Rimuovi "nome macchina virtuale"...

<sup>4.</sup> Seleziona **Conserva i file** se desideri accedere ai file da questa macchina virtuale in un secondo momento. La macchina virtuale verrà rimossa dall'elenco, ma rimarrà nella sua posizione originale.

Seleziona **Sposta nel cestino** se non hai bisogno di dati da questa macchina virtuale e desideri cancellarli completamente.

**ATTENZIONE** : l' operazione di spostamento nel cestino è irreversibile. Dopo aver spostato la VM nel Cestino potresti non essere in grado di ripristinarla.

## **Nel Finder**

Se hai già eliminato Parallels Desktop dal tuo Mac, consulta <u>KB 117333</u> per istruzioni su come individuare la VM sul tuo Mac e quindi spostarla nel Cestino.

## Ripristina una macchina virtuale

Per sapere come rimuovere una macchina virtuale da Parallels Desktop conservandone i file per un utilizzo futuro, leggi questo post del blog: <u>Come rimuovere una VM...e ripristinarla nuovamente</u>.

© 2024 Parallels International GmbH. All rights reserved. Parallels, the Parallels logo and Parallels Desktop are registered trademarks of Parallels International GmbH. All other product and company names and logos are the trademarks or registered trademarks of their respective owners.